# Sanctioned Event Application – Users Guide

## **Purpose**

The sanctioned event application program allows applications for sanctioned events to be entered and processed online.

## **Getting Started**

Click the **Sanctioned Event Applications** link on the system menu. The system dashboard will be displayed – all applications will be displayed there along with their current status:

|                                                                                              | Sanctio                                                                                                    | ned Event Ap     | plicatio  | ons           |            |                   |           |             |        |            |
|----------------------------------------------------------------------------------------------|----------------------------------------------------------------------------------------------------|------------------|-----------|---------------|------------|-------------------|-----------|-------------|--------|------------|
| Cheer Contracts     Contest Schedules     Directory     Eligibility     Forms                | Sanctioned Event Applications            • Filter Events         Season         • Show only events for this sport         • Show only events for this sport         • Show only events for this sport         • Show only events for this sport         • Show only events with this status.         this school (may be partial name).         • Show only events with this status.         this school (may be partial name).         • Create a Sanctioned Event Application         ev (2017-2018)         Certification         tivity Survey         sing         • Sport Host School City Event Date(s) Event Name App. Date          Last Update Status         No applications found.         • Sing         • Status         • Status         • Status         • Show only events         • Status         • Show only events         • Show only events         • Show only         • Show only         • Show |                  |           |               |            |                   |           |             |        |            |
| Football Spring Practice Survey<br>(2018-2019)                                               | Filter R                                                                                                    | eset             |           |               | this schoo | il (may be parti; | al name). |             |        |            |
| Open Meet Event Survey (2018-<br>2019)     Participation Survey (2017-2018)                  | Create a Sa                                                                                                    | nctioned Event A | pplicatio | n             |            |                   |           |             |        |            |
| <ul> <li>Pole Vault Facility Certification</li> <li>Winter Season Activity Survey</li> </ul> | Sport                                                                                                    | Host School      | City      | Event Date(s) | Event Nan  | ne App.           | Date 🔻    | Last Update | Status | Operations |
| Game Report Processing     Lay Coach Applications                                            | No applicat                                                                                                    | ions found.      |           |               |            |                   |           |             |        |            |
| Lifetime Passes     Roders                                                                   |                                                                                                    |                  |           |               |            |                   |           |             |        |            |
| <ul> <li>Sanctioned Event Applications</li> <li>School Directory Info</li> </ul>             |                                                                                                    |                  |           |               |            |                   |           |             |        |            |
| <ul> <li>School Eligibility Roster</li> <li>School Staff Roster</li> </ul>                   |                                                                                                    |                  |           |               |            |                   |           |             |        |            |

# **Create an Application**

Click the **Create a Sanctioned Event Application** link to create a new sanctioned event application. The following form will be presented:

| Create a Sancti                                                          | oned Event Ap                         | plication                          |                                     |                  |                 |                                                |     |
|--------------------------------------------------------------------------|---------------------------------------|------------------------------------|-------------------------------------|------------------|-----------------|------------------------------------------------|-----|
| Event Info                                                               |                                       |                                    |                                     |                  |                 |                                                |     |
| Host School and Cit<br>Select the host school<br>Select a GHSA School as | <b>y</b><br>•<br>the host school.     |                                    |                                     |                  |                 |                                                |     |
| Event Name                                                               |                                       |                                    |                                     |                  |                 |                                                |     |
| The name of the event.                                                   |                                       |                                    |                                     |                  |                 |                                                |     |
| Sport/Activity                                                           | ۲                                     |                                    |                                     |                  |                 |                                                |     |
| Sponsor                                                                  |                                       |                                    |                                     |                  |                 |                                                |     |
| The event sponsor - if a                                                 | л <b>у</b> .                          |                                    |                                     |                  |                 |                                                |     |
| Event Dates and Gar                                                      | ne Times                              |                                    |                                     |                  |                 |                                                |     |
| Event Date and Tin                                                       | ne Comments                           |                                    |                                     |                  |                 |                                                |     |
|                                                                          |                                       |                                    |                                     |                  |                 |                                                |     |
| Use this area to enter                                                   | comments about event                  | dates and game                     | e times.                            |                  |                 |                                                |     |
| I acknowledge t<br>penalties may be in                                   | hat no GHSA schoo<br>nposed on GHSA s | ol will be allov<br>chools that vi | ved to compete<br>olate this policy | in this event on | Sunday or durin | ng school hours when school is in session. Sev | ere |
| Date                                                                     | Contest Starting                      | g Times (Grad                      | les 9-12 Only)                      |                  |                 |                                                |     |
|                                                                          |                                       |                                    |                                     |                  |                 |                                                |     |
|                                                                          |                                       |                                    |                                     |                  |                 |                                                |     |
|                                                                          |                                       |                                    |                                     |                  |                 |                                                |     |
|                                                                          |                                       |                                    |                                     |                  |                 |                                                |     |
|                                                                          |                                       |                                    |                                     |                  |                 |                                                |     |
|                                                                          |                                       |                                    |                                     |                  |                 |                                                |     |
|                                                                          |                                       |                                    |                                     |                  |                 |                                                |     |
|                                                                          |                                       |                                    |                                     |                  |                 |                                                |     |

The create application form is structured as a step-by-step form – enter the required information on this form, then press the "Next>>" button to proceed to the next page. The system will prompt you for any missing information.

On the next form, select the GHSA schools that will be invited to the event.

| Select one or more GHSA Schools fro                                                                             | om the Available GHSA Schools list that have been invited to the event |
|----------------------------------------------------------------------------------------------------|------------------------------------------------------------------------|
| GHSA Schools:                                                                                                   | GHSA Schools Invited:                                                  |
| ACE Charter Adairsville Albany Alcovy Alexander Allatoona Alpharetta Americus-Sumter Apalachee Appling County 🗸 |                                                                        |

Click Next when all invited schools have been selected.

| The next page is where (optionally) invited Non-GHSA and/or border state schools are add | optionally) invited Non-GHSA and/or border state schools are ad | are added |
|------------------------------------------------------------------------------------------|-----------------------------------------------------------------|-----------|
|------------------------------------------------------------------------------------------|-----------------------------------------------------------------|-----------|

| Create a Sanctioned Event Application                                                                            | n                                                                                                    |
|----------------------------------------------------------------------------------------------------|----------------------------------------------------------------------------------------------------|
| Non-Member Georgia Schools Invited                                                                               |                                                                                                    |
| Schools invited to the event that are located in Georg                                                           | jia, but are not members of the GHSA Add a Non-Member Georgia School School Name School City Association or Affiliation Add Non-Member School |
| Delete Non-Member School<br>Border State Schools Invited<br>Schools from bordering states that have been invited | I to the event                                                                                                    |
|                                                                                                    | School Name<br>School City<br>State<br>V<br>Association or Affiliation                                                                        |
| Delete Border State School                                                                                       | ▼ Add Border State School                                                                                                    |
| << Previous Next >>                                                                                              |                                                                                                    |

In order to add a school, enter:

School Name School City (and state for border state schools) School Athletic Association

then press the "Add School" button. Once all of these schools have been added, click the Next button.

The final page of the application form is a statement of the GHSA policies on sanctioned events. The user must check the box signifying agreement with the policies.

| Create a Sanctioned Event Application                                                                                                    |
|----------------------------------------------------------------------------------------------------|
| Sanctioning Policy                                                                                                    |
| I agree to the stipulations below:                                                                                                    |
| <ol> <li>Each school guarantees its membership is in good standing in its own state high school association and also<br/>guarantees that participation in this contest shall not violate any standard of that association. The sanction is<br/>void if such membership has been terminated or if participation is found to be contrary to the state or national<br/>rules.</li> </ol> |
| 2. Each participant shall be eligible under the rules of his or her home state association.                                                                                                    |
| 3. Awards shall be limited to those permitted by the state association with the most restrictive award rule.                                                                                                    |
| 4. No entry shall be accepted for any competitor from any state or section not included in the list of states from which sanction is received.                                                                                                    |
| << Previous Save Application                                                                                                    |

Click the "Save Application" button in order to save the application. The application will then be added to the current list of Sanctioned Event Applications.

## **Sanction Application Processing - Signature**

When an application is created, it status immediately becomes "Not Signed" as shown below.

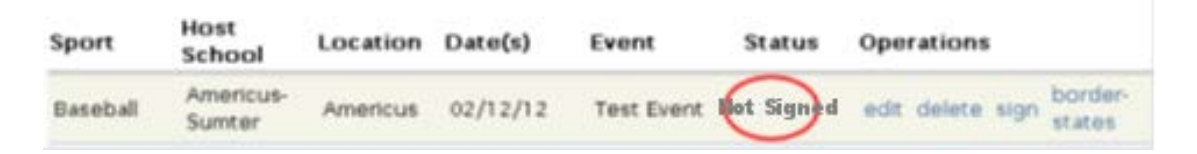

Next, the application must be signed by the principal or headmaster of the host school. No further application processing should take place until the application is signed. The user will be notified via email that an application is waiting to be approved.

In order to sign an application, the authorizing user must login with his/her credentials and access the application list. The list will display a "sign" link for those applications that require approval.

| Sport    | Host<br>School      | Location | Date(s)  | Event      | Status     | Operations               |
|----------|---------------------|----------|----------|------------|------------|--------------------------|
| Baseball | Americus-<br>Sumter | Americus | 02/12/12 | Test Event | Not Signed | edit delete sign border- |

When the user accesses the "sign" link, the following form will appear (details of the application are left out here - the user will see the entire application):

| sign a Sanctioned Event Appli                                                                                                    | cation                                                                                                    |
|----------------------------------------------------------------------------------------------------|----------------------------------------------------------------------------------------------------|
| A sanctioned event application must be signed<br>andosing authority of the host school or entity<br>your endorsement at the bottom of the form.                                                                                                    | l by a school principal, headmaster, or other<br>y. Please review the application and indicate                                                                                                    |
| -Signature Status                                                                                                    |                                                                                                    |
| The application is not signed                                                                                                    |                                                                                                    |
| - ▼Event Info                                                                                                    |                                                                                                    |
| Host School and City:                                                                                                    |                                                                                                    |
| Americus Sumter High School, Americus                                                                                                    |                                                                                                    |
| Sponsor or Other Hosting Entity:                                                                                                    |                                                                                                    |
|                                                                                                    |                                                                                                    |
| •••••••••                                                                                                    | •••••••                                                                                                    |
|                                                                                                    |                                                                                                    |
| ••••••••••••                                                                                                    |                                                                                                    |
|                                                                                                    |                                                                                                    |
|                                                                                                    |                                                                                                    |
| -Signature of Principal, Headmaster, or Other Author                                                                                                    | ty                                                                                                    |
| I acknowledge that no GHSA school will be a<br>or during school hours when school is in se<br>GHSA schools that violate this policy.                                                                                                    | llowed to compete in this event on Sunday<br>ssion. Severe penalties may be imposed on                                                                                                    |
| I agree to the stipulations below:                                                                                                    |                                                                                                    |
| <ol> <li>Each school guarantees its membership is in a<br/>association and also guarantees that participa<br/>of that association. The sanction is void if suc<br/>participation is found to be contrary to the st</li> <li>Each participant shall be eligible under the rul</li> <li>Awards shall be limited to those permitted by<br/>award rule</li> </ol> | good standing in its own state high school<br>ation in this contest shall not violate any standard<br>th membership has been terminated or if<br>ate or national rules.<br>es of his or her home state association.<br>the state association with the most restrictive |
| <ol> <li>4 No entry shall be accepted for any competito</li> </ol>                                                                                                    |                                                                                                    |
| of states from which sanction is received.                                                                                                    | r from any state or section not included in the list                                                                                                    |
| <ul> <li>of states from which sanction is received.</li> <li>Checking this box signifies your endorsement of sanctioned events.</li> </ul>                                                                                                    | r from any state or section not included in the list<br>If the event and CHSA policies governing CHSA                                                                                                    |

By checking the endorsement box and pressing the Save button, the user signs the application.

# **Sanction Application Processing – GHSA Approval**

Once an application is signed, its status becomes "Signed":

| Sport    | Host<br>School      | Location | Date(s)  | Event      | Status | Operations                         |
|----------|---------------------|----------|----------|------------|--------|------------------------------------|
| Baseball | Americus-<br>Sumter | Americus | 02/12/12 | Test Event | Signed | edit delete sign border-<br>states |

The list of applications contains filters for sport, host, and status so that applications can be easily located in the list. Sorting the list by clicking on headers is also available:

| Sanctioned Event Application  Filter Events  Sport: Show only events for this sport. Filter Reset |                               | S<br>Status:<br>sted by<br>show only events with this status<br>urtial name). |                        |                             |               |          |      |         |      |                   |
|---------------------------------------------------------------------------------------------------|-------------------------------|-------------------------------------------------------------------------------|------------------------|-----------------------------|---------------|----------|------|---------|------|-------------------|
| Add Sancti<br>Sport                                                                               | ioned Event<br>Host<br>School | Applicatio                                                                    | n<br>Event<br>Date(s)  | Event Name                  | App.<br>Date▼ | Status   | Оре  | rations | i    |                   |
| Baseball                                                                                          | Americus-<br>Sumter           | Americus                                                                      | 02/12/12               | Test Event                  | 09/22/11      | Signed   | edit | delete  | sign | border-<br>states |
| Cross<br>Country                                                                                  | Albany                        | Albany                                                                        | 09/15/11 -<br>09/17/11 | Albany Cross<br>Country Mee | 09/22/11      | New      | edit | delete  | sign |                   |
| Basketball                                                                                        | Adairsville                   | Adairsville                                                                   | 12/01/11               | Test Event                  | 09/09/11      | Approved | edit | delete  | sign | border-           |

Once the GHSA office makes a determination on the event, a decision will be posted and you will be notified via email. If approved, the event will be posted on the Sanctioned Events page on the GHSA website.